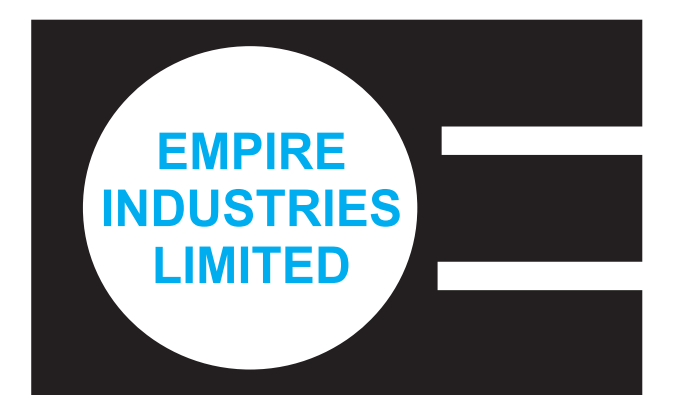

# **ANNUAL REPORT 2021-22**

# EMPIRE INDUSTRIES LIMITED CIN: L17120MH1900PLC000176 ANNUAL REPORT 2021-22

#### **BOARD OF DIRECTORS**

MR. S. C. MALHOTRA MR. RANJIT MALHOTRA MR. DILEEP MALHOTRA MR. KABIR MALHOTRA

MR. RAJBIR SINGH MR. C. P. SHAH MR. SUBODH CHANDRA MRS. GEETANJALI NAIDU DR. ANUJA N. MOHE Chairman Vice-Chairman & Managing Director Jt. Managing Director Executive Director

Independent Director Independent Director Independent Director Woman Independent Director Woman Independent Director

#### AUDIT COMMITTEE:

MR. RAJBIR SINGH ..Chairman MR. C. P. SHAH MR. SUBODH CHANDRA

#### STAKEHOLDERS' RELATIONSHIP COMMITTEE

MR. RAJBIR SINGH ..Chairman MR. C. P. SHAH MR. SUBODH CHANDRA

# NOMINATION & REMUNERATION COMMITTEE

MR. RAJBIR SINGH ..Chairman MR. C. P. SHAH MR. SUBODH CHANDRA

#### **CSR COMMITTEE**

MR. KABIR MALHOTRA ..Chairman MR. DILEEP MALHOTRA MR. RAJBIR SINGH

RISK MANAGEMENT COMMITTEE MR. DILEEP MALHOTRA ..Chairman MR. RAJBIR SINGH MR. C. P. SHAH

# DIRECTOR FINANCE & COMPANY SECRETARY

MR. SUHAS CHANDRA NANDA

AUDITORS A.T. JAIN & CO.

ADVOCATES & SOLICITORS DSK Legal

#### **REGISTERED OFFICE**

Empire Complex 414 Senapati Bapat Marg Lower Parel Mumbai 400013.

Tel:+91 22 6655 5453 Fax: +91 22 2493 9143 e-mail: email@empiresecretarial.com Website: www.empiremumbai.com

# PLANT

Vitrum Glass L. B. ShastriMarg Vikhroli, Mumbai 400083

#### BANKERS

Indian Bank Bank of Baroda Kotak Mahindra Bank Yes Bank

# **REGISTRAR & TRANSFER AGENT**

M/s. Bigshare Services Pvt. Ltd., S6 – 2 Pinnacle Business Park, Mahakali Caves road,Next to Ahura Centre, Andheri ( E ), Mumbai 400093 Tel: +91 22 62638200 / 62638222 Email: investor@bigshareonline.com Website: www.bigshareonline.com

# CONTENTS

|                                                        | Page No. |
|--------------------------------------------------------|----------|
| Notice                                                 | 3        |
| Directors' Report & Management Discussion and analysis | 12       |
| Annexure to Directors' Report                          | 18       |
| Certificate for Corporate Governance                   | 37       |
| Certificate of Non-disqualifation of Directors         | 37       |
| Secretarial Audit Report                               | 38       |
| Business Resposibility Report                          | 40       |
| Auditor's Report                                       | 47       |
| Balance Sheet                                          | 54       |
| Statement of Profit & Loss Account                     | 55       |
| Statement of Cash Flow                                 | 56       |
| Equity Share Capital and Other Equity                  | 58       |
| Significant Accounting Policies                        | 59       |
| Notes on Financial Statements                          | 67       |

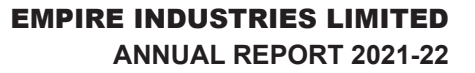

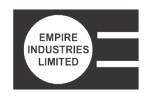

# NOTICE

The ONE HUNDRED AND TWENTY FIRST ANNUAL GENERAL MEETING of the Members of EMPIRE INDUSTRIES LIMITED will be held on Wednesday, September 21, 2022 at 3.00 p.m. through Video Conferencing ("VC") / Other Audio Visual Means ("OAVM") to transact the following business:

#### **ORDINARY BUSINESS:**

- To receive, consider and adopt the Audited Financial Statements of the Company for the financial year ended March 31, 2022, together with the Reports of the Board of Directors and Auditors thereon.
- 2. To declare dividend for the financial year ended March 31, 2022.
- 3. To appoint a Director in place of Mr. Kabir Malhotra, who retires by rotation, and being eligible, offers himself for re-appointment.
- 4. To consider, and if thought fit, to pass with or without modification(s), the following resolution as an Ordinary Resolution:

**"RESOLVED THAT** pursuant to the provisions of Section 139 and other applicable provisions, if any, of the Companies Act, 2013, read with rules made there under, M/s. A. T. Jain & Co., Chartered Accountants (Firm Registration No.103886W), retiring auditor of the Company be and are hereby re-appointed as Statutory Auditors of the Company, to hold office from the conclusion of 121st Annual General Meeting until the conclusion of the 126th Annual General Meeting of the Company at such remuneration plus applicable GST, outof-pocket, travelling and living expenses, etc., as may be mutually agreed between the Board of Directors of the Company and the Auditors"

# **SPECIAL BUSINESS:**

5. To consider and if thought fit, to pass, with or without modification, the following resolution as an Ordinary Resolution:

**"RESOLVED THAT** pursuant to the provisions of Section 148(3) and other applicable provisions, if any, of the Companies Act, 2013 and Rule 14 of The Companies (Audit and Auditors) Rules, 2014 including any statutory modification(s) or re-enactment(s) thereof, for the time being in force) the remuneration payable during the financial year 2022-2023 to M/s. Vinay Mulay & Co, Cost Accountants (Registration No. M/8791), appointed by the Board of Directors of the Company to conduct the audit of the cost records of the Company for the financial year 2022-2023 amounting to Rs.1,50,000/- (Rupees One Lakh Fifty Thousand Only) as also the payment of GST as applicable and re-imbursement of out of pocket expenses incurred by them in connection with the aforesaid audit be and is hereby ratified and confirmed."

> By Order of the Board For **EMPIRE INDUSTRIES LIMITED**

> > S. C. NANDA DIRECTOR FINANCE & COMPANY SECRETARY

## **Registered Office:**

Empire Complex, 414, Senapati Bapat Marg, Lower Parel, Mumbai – 400 013.

Place : Mumbai Date : May 25, 2022

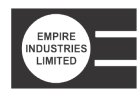

# NOTES:

- 1. In view of the massive outbreak of the COVID-19 pandemic, social distancing is a norm to be followed and pursuant to the Circular No. 14/2020 dated April 08, 2020, Circular No.17/2020 dated April 13, 2020 issued by the Ministry of Corporate Affairs followed by Circular No. 20/2020 dated May 05, 2020, Circular No. 02/2021 dated January 13, 2021 and Circular No.02/2022 dated May 05, 2022 and all other relevant circulars issued from time to time, physical attendance of the Members to the Annual General Meeting (AGM) venue is not required and general meeting be held through video conferencing (VC) or other audio visual means (OAVM). Hence, Members can attend and participate in the ensuing AGM through VC/OAVM.
- 2. Pursuant to the Circular No. 14/2020 dated April 08, 2020, issued by the Ministry of Corporate Affairs, the facility to appoint proxy to attend and cast vote for the members is not available for this AGM. However, the Body Corporates are entitled to appoint authorised representatives to attend the AGM through VC/OAVM and participate there at and cast their votes through e-voting.
- 3. The Members can join the AGM in the VC/OAVM mode 15 minutes before and after the scheduled time of the commencement of the Meeting by following the procedure mentioned in the Notice. The facility of participation at the AGM through VC/OAVM will be made available for 1000 members on first come first served basis. This will not include large Shareholders (Shareholders holding 2% or more shareholding), Promoters, Institutional Investors, Directors, Key Managerial Personnel, the Chairpersons of the Audit Committee, Nomination and Remuneration Committee and Stakeholders Relationship Committee, Auditors etc. who are allowed to attend the AGM without restriction on account of first come first served basis.
- 4. The attendance of the Members attending the AGM through VC/OAVM will be counted for the purpose of reckoning the quorum under Section 103 of the Companies Act, 2013.
- 5. A member entitled to attend and vote at the AGM is entitled to appoint a proxy to attend and vote on his / her behalf and the proxy need not be a member of the Company. Since the AGM is being held in accordance with the Circulars through VC, the facility for appointment of proxies by the members will not be available.
- Pursuant to the provisions of Section 108 of the Companies Act, 2013 read with Rule 20 of the Companies (Management and Administration) Rules, 2014 (as amended) and Regulation 44 of SEBI (Listing Obligations & Disclosure Requirements) Regulations 2015 (as amended), and the Circulars issued by the

Ministry of Corporate Affairs dated April 08, 2020, April 13, 2020 and May 05, 2020 the Company is providing facility of remote e-Voting to its Members in respect of the business to be transacted at the AGM. For this purpose, the Company has entered into an agreement with National Securities Depository Limited (NSDL) for facilitating voting through electronic means, as the authorized agency. The facility of casting votes by a member using remote e-Voting system as well as venue voting on the date of the AGM will be provided by NSDL. The Board has appointed Ms. Deepa Gupta, Practicing Company Secretary, as the Scrutinizer to scrutinize the e-voting in a fair and transparent manner.

- 7. In line with the Ministry of Corporate Affairs (MCA) Circular No. 17/2020 dated April 13, 2020, the Notice calling the AGM has been uploaded on the website of the Company at http://empiremumbai.com/investorinformation. The Notice can also be accessed from the websites of the Stock Exchanges i.e. BSE Limited at www.bseindia.com and is also available on the website of NSDL (agency for providing the Remote e-Voting facility) i.e. www.evoting.nsdl.com.
- AGM has been convened through VC/OAVM in compliance with applicable provisions of the Companies Act, 2013 read with MCA Circular No. 14/2020 dated April 08, 2020 and MCA Circular No. 17/2020 dated April 13, 2020, MCA Circular No. 20/2020 dated May 05, 2020, MCA Circular No. 2/2021 dated January 13, 2021 and MCA Circular No. 2/2022 dated May 05, 2022.
- 9. The information in respect of the business under Item No. 4 & 5 set out above forms part of the Explanatory Statement pursuant to Section 102 of the Companies Act, 2013.
- 10. Members of the Company under the category of Institutional Investors are encouraged to attend and vote at the AGM through VC. Corporate members intending to authorize their representatives to participate and vote at the meeting are requested to send a certified copy of the Board resolution / authorization letter to the Company or upload on the VC portal / e-voting portal.
- 11. The Register of Directors and Key Managerial Personnel and their shareholding, maintained under Section 170 of the Act, and the Register of Contracts or Arrangements in which the directors are interested, maintained under Section 189 of the Act, will be available electronically for inspection by the members during the AGM. All documents referred to in the Notice will also be available for electronic inspection without any fee by the members from the date of circulation of this Notice up to the date of AGM, i.e. September 21, 2022. Members seeking to inspect such documents can send an email to investor\_

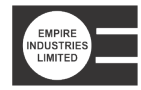

relations@empiremumbai.com.

- 12. Any person holding shares in physical form and nonindividual shareholders, who acquires shares of the Company and becomes member of the Company after the notice is send through e-mail and holding shares as of the cut-off date i.e. September 13, 2022, may obtain the login ID and password by sending a request at evoting@nsdl. co.in or Issuer/RTA. However, if you are already registered with NSDL for remote e-voting, then you can use your existing user ID and password for casting your vote. If you forgot your password, you can reset your password by using "Forgot User Details/Password" or "Physical User Reset Password" option available on www.evoting.nsdl. com or call on toll free no. 1800 1020 990 and 1800 22 44 30. In case of Individual Shareholders holding securities in demat mode who acquires shares of the Company and becomes a Member of the Company after sending of the Notice and holding shares as of the cut-off date may follow steps mentioned in the Notice of the AGM under "Access to NSDL e-Voting system".
- 13. Members whose shareholding is in electronic mode are requested to direct notifications about change of address and updates about bank account details to their respective depository participants(s) (DP). Members whose shareholding is in physical mode are requested to opt for the Electronic Clearing System (ECS) mode to receive dividend on time in line with the Circulars. We urge members to utilize the ECS for receiving dividends. Please refer point No.15 for the process to be followed for updating bank account mandate.
- 14. The facility for voting during the AGM will also be made available. Members present in the AGM through VC and who have not cast their vote on the resolutions through remote e-voting and are otherwise not barred from doing so, shall be eligible to vote through the e-voting system during the AGM.
- 15. We urge members to support our commitment to environmental protection by choosing to receive the Company's communication through email. Members holding shares in demat mode, who have not registered their email addresses are requested to register their email addresses with their respective depository participants, and members holding shares in physical mode are requested to update their email addresses with the Company's RTA, Bigshare Services Private Limited at investor@bigshareonline.com to receive copies of the Annual Report 2021-22 in electronic mode. Members may follow the process detailed below for registration of email ID to obtain the Annual Report, user ID / password for e-voting and updation of bank account mandate for the receipt of dividend.

| Type of  | Process to be followed                                                                                                    |                                                                                                    |  |
|----------|----------------------------------------------------------------------------------------------------|----------------------------------------------------------------------------------------------------|--|
| Holder   |                                                                                                    |                                                                                                    |  |
|          | Registering Email                                                                                                    | Updating bank account                                                                                                    |  |
|          | Address                                                                                                    | details                                                                                                    |  |
| Physical | Send a request to the<br>RTA of the Company,<br>Bigshare Services<br>Private Limited at https://<br>bigshareonline.com/<br>InvestorRegistration.<br>aspx providing Folio<br>No., Name of member,<br>scanned copy of the<br>share certificate (front<br>and back), PAN (self-<br>attested scanned copy of<br>PAN card), AADHAR<br>(self-attested scanned<br>copy of Aadhar card) for<br>registering email address. | Send a request to the RTA<br>of the Company, Bigshare<br>Services Private Limited<br>at https://bigshareonline.<br>com/InvestorRegistration.<br>aspx providing Folio<br>No., Name of member,<br>scanned copy of the share<br>certificate (front and<br>back), PAN (self-attested<br>scanned copy of PAN<br>card), AADHAR (self-<br>attested scanned copy of<br>Aadhar card) for updating<br>bank account details.<br>The following additional<br>details need to be provided<br>in case of updating bank<br>account details:<br>• Name and branch of the<br>bank in which you wish<br>to receive the dividend,<br>• the bank account type,<br>• Bank account number<br>allotted by their banks<br>after implementation of<br>core banking solutions<br>• 9 digit MICR Code<br>Number<br>• 11 digit IFSC<br>• a scanned copy of<br>the cancelled cheque<br>bearing the name of the<br>first member. |  |
| Demat    | address and bank account details in your demat                                                                                                    |                                                                                                    |  |
|          | account, as per the process advised by your DP.                                                                                                    |                                                                                                    |  |

- 16. In compliance with the Circulars, the Annual Report 2021-22, the Notice of the 121st AGM, and instructions for e-voting are being sent only through electronic mode to those members whose email addresses are registered with the Company / depository participant(s).
- 17. Members may also note that the Notice of the 121st AGM and the Annual Report 2021-22 will also be available on the Company's website, http://empiremumbai.com/ investor-information, websites of the Stock Exchanges, i.e. BSE Limited at www.bseindia.com.

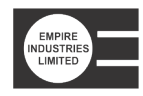

- 18. SEBI has mandated the submission of the Permanent Account Number (PAN) by every participant in the securities market. Members holding shares in electronic form are, therefore, requested to submit their PAN to their depository participant(s). Members holding shares in physical form are required to submit their PAN details to the RTA.
- 19. As per the provisions of Section 72 of the Companies Act 2013, the facility for making nomination is available for the Members in respect of the shares held by them. Members who have not yet registered their nomination are requested to register the same by submitting Form No. SH-13. Members are requested to submit these details to their DP in case the shares are held by them in electronic form, and to the Bigshare Services Private Limited, in case the shares are held in physical form.
- 20. The Scrutinizer will submit her report to the Chairman of the Company ('the Chairman') or to any other person authorized by the Chairman after the completion of the scrutiny of the e-voting (votes casted during the AGM and votes casted through remote e-voting), not later than 48 hours from the conclusion of the AGM. The result declared along with the Scrutinizer's report shall be communicated to the stock exchange and RTA and will also be displayed on the Company's website, www. empiremumbai.com.
- 21. Since the AGM will be held through VC in accordance with the Circulars, the route map, proxy form and attendance slip are not attached to this Notice.
- 22. Pursuant to the provisions of Section 124 of the Act read with the Investor Education and Protection Fund Authority (Accounting, Audit, Transfer and Refund) Rules, 2016 (IEPFA Rules) as amended from time to time, the Company has transferred the unpaid or unclaimed dividend for the financial year 2013-2014 to the Investor Education and Protection Fund (IEPF) established by the Central Government.

The Company has declared dividend in subsequent years as shown below:

| S.<br>No. | Year    | Description                | Date of<br>Declaration | Due Date for<br>transfer to<br>IEPF |
|-----------|---------|----------------------------|------------------------|-------------------------------------|
| 1.        | 2014-15 | Dividend @<br>240%         | 24.07.2015             | 29.08.2022                          |
| 2.        | 2015-16 | Interim Dividend<br>@ 200% | 08.03.2016             | 13.04.2023                          |
| 3.        | 2015-16 | Final Dividend<br>@ 40%    | 30.07.2016             | 04.09.2023                          |

| 4. | 2016-17 | Dividend @<br>250%                              | 27.07.2017 | 01.09.2024 |
|----|---------|-------------------------------------------------|------------|------------|
| 5. | 2017-18 | Dividend @<br>250%                              | 26.07.2018 | 31.08.2025 |
| 6. | 2018-19 | Dividend @<br>250%                              | 26.07.2019 | 31.08.2026 |
| 7. | 2019-20 | Interim Dividend<br>@ 250% as Final<br>Dividend | 03.03.2020 | 08.04.2027 |
| 8. | 2020-21 | Dividend @<br>250%                              | 29.09.2021 | 04.11.2028 |

- 23. Members wishing to claim dividends that remain unclaimed are requested to correspond with the RTA as mentioned above, or with the Company Secretary, at the Company's registered office. Members are requested to note that dividends that are not claimed within seven years from the date of transfer to the Company's Unpaid Dividend Account, will be transferred to the Investor Education and Protection Fund (IEPF). Shares on which dividend remains unclaimed for seven consecutive years shall be transferred to the IEPF as per Section 124 of the Act, read with applicable IEPF rules.
- 24. As per provisions of Section 125(6) of the Companies Act, 2013 read with Investor Education and Protection Fund Authority (Accounting, Audit, Transfer and Refund) Rules, 2016 ("the Rules") notified by the Ministry of Corporate Affairs effective from September 7, 2016, the Company is required to transfer all shares in respect of which dividend has not been paid or claimed by the shareholders for seven consecutive years or more in the name of Investor Education and Protection Fund (IEPF) Suspense Account established by the Central Government. Accordingly, the Company has transferred shares to IEPF Authority. For claiming the shares and unclaimed dividends you have to apply to the Authority by submitting an online application in Form IEPF-5 available on the website www.iepf.gov.in along with fee specified by the authority.
- 25. NDSL e-Voting System For Remote e-voting and e-voting during AGM

# A. THE INSTRUCTIONS FOR MEMBERS FOR REMOTE E-VOTING AND JOINING GENERAL MEETING ARE AS UNDER:-

The remote e-voting period begins on Saturday, September 17, 2022 (9:00 a.m. IST) and ends on Tuesday, September 20, 2022 (5:00 p.m. IST). During this period, members holding share either in physical or dematerialized form, as on cut-off date, i.e. as on September 13, 2022 may cast their votes electronically. The e-voting module will be disabled by NDSL for voting thereafter. A member will

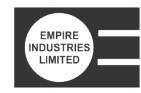

not be allowed to vote again on any resolution on which vote has already been cast. The voting rights of members shall be proportionate to their share of the paid-up equity share capital of the Company as on the cut-off date, i.e. as on September 13, 2022.

## How do I vote electronically using NSDL e-Voting system?

The way to vote electronically on NSDL e-Voting system consists of "Two Steps" which are mentioned below:

## Step 1: Access to NSDL e-Voting system

A) Login method for e-Voting and joining virtual meeting for Individual shareholders holding securities in demat mode

In terms of SEBI circular dated December 9, 2020 on e-Voting facility provided by Listed Companies, Individual shareholders holding securities in demat mode are allowed to vote through their demat account maintained with Depositories and Depository Participants. Shareholders are advised to update their mobile number and email Id in their demat accounts in order to access e-Voting facility.

Login method for Individual shareholders holding securities in demat mode is given below:

| Type of<br>shareholders                                                            | Login Method                                                                                                    |
|------------------------------------------------------------------------------------|----------------------------------------------------------------------------------------------------|
| Individual<br>Shareholders<br>holding<br>securities in<br>demat mode<br>with NSDL. | 1. Existing <b>IDeAS</b> user can visit the<br>e-Services website of NSDL Viz.<br>https://eservices.nsdl.com either on<br>a Personal Computer or on a mobile.<br>On the e-Services home page click on<br>the <b>"Beneficial Owner"</b> icon under<br><b>"Login"</b> which is available under<br><b>'IDeAS'</b> section , this will prompt<br>you to enter your existing User ID<br>and Password. After successful<br>authentication, you will be able to<br>see e-Voting services under Value<br>added services. Click on "Access to<br>e-Voting" under e-Voting services and<br>you will be able to see e-Voting page.<br>Click on company name or e-Voting<br>service provider i.e. NSDL and you<br>will be re-directed to e-Voting website<br>of NSDL for casting your vote during<br>the remote e-Voting period or joining<br>virtual meeting & voting during the<br>meeting |

- 2. If you are not registered for IDeAS e-Services, option to register is available at https://eservices.nsdl.com. Select "**Register Online for IDeAS Portal**" or click at https://eservices. nsdl.com/SecureWeb/IdeasDirectReg. jsp
- 3. Visit the e-Voting website of NSDL. Open web browser by typing the following URL: https://www.evoting. nsdl.com/either on a Personal Computer or on a mobile. Once the home page of e-Voting system is launched, click on the icon "Login" which is available under 'Shareholder/Member' section. A new screen will open. You will have to enter your User ID (i.e. your sixteen digit demat account number hold with NSDL), Password/OTP and a Verification Code as shown on the screen. After successful authentication, you will be redirected to NSDL Depository site wherein you can see e-Voting page. Click on company name or e-Voting service provider i.e. NSDL and you will be redirected to e-Voting website of NSDL for casting your vote during the remote e-Voting period or joining virtual meeting & voting during the meeting.
- 4. Shareholders / Members can also download NSDL Mobile App "NSDL Speede" facility by scanning the QR code mentioned below for seamless voting experience.

**NSDL** Mobile App is available on ≽ Google Play App Store Individual 1. Existing users who have opted for Easi Shareholders / Easiest, they can login through their user id and password. Option will be holding securities in made available to reach e-Voting page demat mode without any further authentication. The with CDSL URL for users to login to Easi / Easiest are https://web.cdslindia.com/myeasi/ home/login or www.cdslindia.com and click on New System Myeasi.

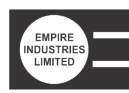

|                                                                                                    | <ol> <li>After successful login of Easi/Easiest<br/>the user will be also able to see the E<br/>Voting Menu. The Menu will have<br/>links of e-Voting service provider i.e.<br/>NSDL. Click on NSDL to cast your<br/>vote.</li> <li>If the user is not registered for Easi/<br/>Easiest, option to register is available<br/>at https://web.cdslindia.com/myeasi/<br/>Registration/EasiRegistration</li> <li>Alternatively, the user can directly<br/>access e-Voting page by providing<br/>demat Account Number and PAN<br/>No. from a link in www.cdslindia.<br/>com home page. The system will<br/>authenticate the user by sending OTP on<br/>registered Mobile &amp; Email as recorded<br/>in the demat Account. After successful<br/>authentication, user will be provided<br/>links for the respective ESP i.e. NSDL</li> </ol> |
|----------------------------------------------------------------------------------------------------|----------------------------------------------------------------------------------------------------|
| Individual<br>Shareholders<br>(holding<br>securities in<br>demat mode)<br>login through<br>their depository<br>participants | You can also login using the login<br>credentials of your demat account through<br>your Depository Participant registered<br>with NSDL/CDSL for e-Voting facility.<br>upon logging in, you will be able to<br>see e-Voting option. Click on e-Voting<br>option, you will be redirected to NSDL/<br>CDSL Depository site after successful<br>authentication, wherein you can see<br>e-Voting feature. Click on company name<br>or e-Voting service provider i.e. NSDL and<br>you will be redirected to e-Voting website<br>of NSDL for casting your vote during the<br>remote e-Voting period or joining virtual<br>meeting & voting during the meeting.                                                                                                    |

**Important note:** Members who are unable to retrieve User ID/ Password are advised to use Forget User ID and Forget Password option available at abovementioned website.

<u>Helpdesk for Individual Shareholders holding securities</u> in demat mode for any technical issues related to login through Depository i.e. NSDL and CDSL.

| Login type           | Helpdesk details                   |
|----------------------|------------------------------------|
| Individual           | Members facing any technical       |
| Shareholders holding | issue in login can contact NSDL    |
| securities in demat  | helpdesk by sending a request at   |
| mode with NSDL       | evoting@nsdl.co.in or call at toll |
|                      | free no.: 1800 1020 990 and 1800   |
|                      | 22 44 30                           |

| Individual           | Members facing any technical                                                            |
|----------------------|-----------------------------------------------------------------------------------------|
| Shareholders holding | issue in login can contact CDSL                                                         |
| securities in demat  | helpdesk by sending a request                                                           |
| mode with CDSL       | at helpdesk.evoting@cdslindia.<br>com or contact at 022- 23058738<br>or 022-23058542-43 |

B) Login Method for e-Voting and joining virtual meeting for shareholders other than Individual shareholders holding securities in demat mode and shareholders holding securities in physical mode.

# How to Log-in to NSDL e-Voting website?

- 1. Visit the e-Voting website of NSDL. Open web browser by typing the following URL: https://www.evoting.nsdl. com/ either on a Personal Computer or on a mobile.
- 2. Once the home page of e-Voting system is launched, click on the icon "Login" which is available under 'Shareholder/Member' section.
- 3. A new screen will open. You will have to enter your User ID, your Password/OTP and a Verification Code as shown on the screen.

Alternatively, if you are registered for NSDL eservices i.e. IDEAS, you can log-in at https://eservices.nsdl.com/ with your existing IDEAS login. Once you log-in to NSDL eservices after using your log-in credentials, click on e-Voting and you can proceed to Step 2 i.e. Cast your vote electronically.

4. Your User ID details are given below :

| Manner of holding shares<br>i.e. Demat (NSDL or<br>CDSL) or Physical | Your User ID is:                                                                                                    |
|----------------------------------------------------------------------|----------------------------------------------------------------------------------------------------|
| a) For Members who hold<br>shares in demat account<br>with NSDL.     | 8 Character DP ID followed<br>by 8 Digit Client ID<br>For example if your DP ID<br>is IN300*** and Client ID is<br>12***** then your user ID is<br>IN300***12*****.   |
| b) For Members who hold<br>shares in demat account<br>with CDSL.     | 16 Digit Beneficiary ID<br>For example if your<br>Beneficiary ID is<br>12************ then your<br>user ID is 12*********                                             |
| c) For Members holding<br>shares in Physical<br>Form.                | EVEN Number followed by<br>Folio Number registered with<br>the company<br>For example if folio number is<br>001*** and EVEN is 101456<br>then user ID is 101456001*** |

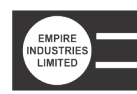

- 5. Password details for shareholders other than Individual shareholders are given below:
  - a) If you are already registered for e-Voting, then you can user your existing password to login and cast your vote.
  - b) If you are using NSDL e-Voting system for the first time, you will need to retrieve the 'initial password' which was communicated to you. Once you retrieve your 'initial password', you need to enter the 'initial password' and the system will force you to change your password.
  - c) How to retrieve your 'initial password'?
    - i) If your email ID is registered in your demat account or with the company, your 'initial password' is communicated to you on your email ID. Trace the email sent to you from NSDL from your mailbox. Open the email and open the attachment i.e. a .pdf file. Open the .pdf file. The password to open the .pdf file is your 8 digit client ID for NSDL account, last 8 digits of client ID for CDSL account or folio number for shares held in physical form. The .pdf file contains your 'User ID' and your 'initial password'.
    - ii) If your email ID is not registered, please follow steps mentioned below in process for those shareholders whose email ids are not registered.
- 6. If you are unable to retrieve or have not received the "Initial password" or have forgotten your password:
  - a) Click on **"Forgot User Details/Password?"**(If you are holding shares in your demat account with NSDL or CDSL) option available on www.evoting. nsdl.com.
  - b) **"Physical User Reset Password?"** (If you are holding shares in physical mode) option available on www.evoting.nsdl.com.
  - c) If you are still unable to get the password by aforesaid two options, you can send a request at evoting@ nsdl.co.in mentioning your demat account number/ folio number, your PAN, your name and your registered address etc.
  - d) Members can also use the OTP (One Time Password) based login for casting the votes on the e-Voting system of NSDL.
- 7. After entering your password, tick on Agree to "Terms and Conditions" by selecting on the check box.
- 8. Now, you will have to click on "Login" button.
- 9. After you click on the "Login" button, Home page of e-Voting will open.

## <u>Step 2: Cast your vote electronically and join General</u> <u>Meeting on NSDL e-Voting system.</u>

#### <u>How to cast your vote electronically and join General</u> <u>Meeting on NSDL e-Voting system?</u>

- 1. After successful login at Step 1, you will be able to see all the companies "EVEN" in which you are holding shares and whose voting cycle and Meeting is in active status.
- 2. Select "EVEN" of company for which you wish to cast your vote during the remote e-Voting period and casting your vote during the General Meeting. For joining virtual meeting, you need to click on "VC/OAVM" link placed under "Join Meeting".
- 3. Now you are ready for e-Voting as the Voting page opens.
- 4. Cast your vote by selecting appropriate options i.e. assent or dissent, verify/modify the number of shares for which you wish to cast your vote and click on "Submit" and also "Confirm" when prompted.
- 5. Upon confirmation, the message "Vote cast successfully" will be displayed.
- 6. You can also take the printout of the votes cast by you by clicking on the print option on the confirmation page.
- 7. Once you confirm your vote on the resolution, you will not be allowed to modify your vote.

# **General Guidelines for shareholders**

- Institutional shareholders (i.e. other than individuals, HUF, NRI etc.) are required to send scanned copy (PDF/JPG Format) of the relevant Board Resolution/ Authority letter etc. with attested specimen signature of the duly authorized signatory(ies) who are authorized to vote, to the Scrutinizer by e-mail to deepaguptacs@gmail.com with a copy marked to evoting@nsdl.co.in. Institutional shareholders (i.e. other than individuals, HUF, NRI etc.) can also upload their Board Resolution / Power of Attorney / Authority Letter etc. by clicking on "Upload Board Resolution / Authority Letter" displayed under "e-Voting" tab in their login.
- 2. It is strongly recommended not to share your password with any other person and take utmost care to keep your password confidential. Login to the e-voting website will be disabled upon five unsuccessful attempts to key in the correct password. In such an event, you will need to go through the "Forgot User Details/Password?" or "Physical User Reset Password?" option available on www.evoting. nsdl.com to reset the password.
- 3. In case of any queries, you may refer the Frequently Asked Questions (FAQs) for Shareholders and e-voting user manual for Shareholders available at the download section of www.evoting.nsdl.com or call on toll free no.: 1800 1020 990 and 1800 22 44 30 or send a request to evoting@nsdl.co.in